i

#### Welcome to the DISH POS dashboard. In this tutorial, we show you how to set up a production order.

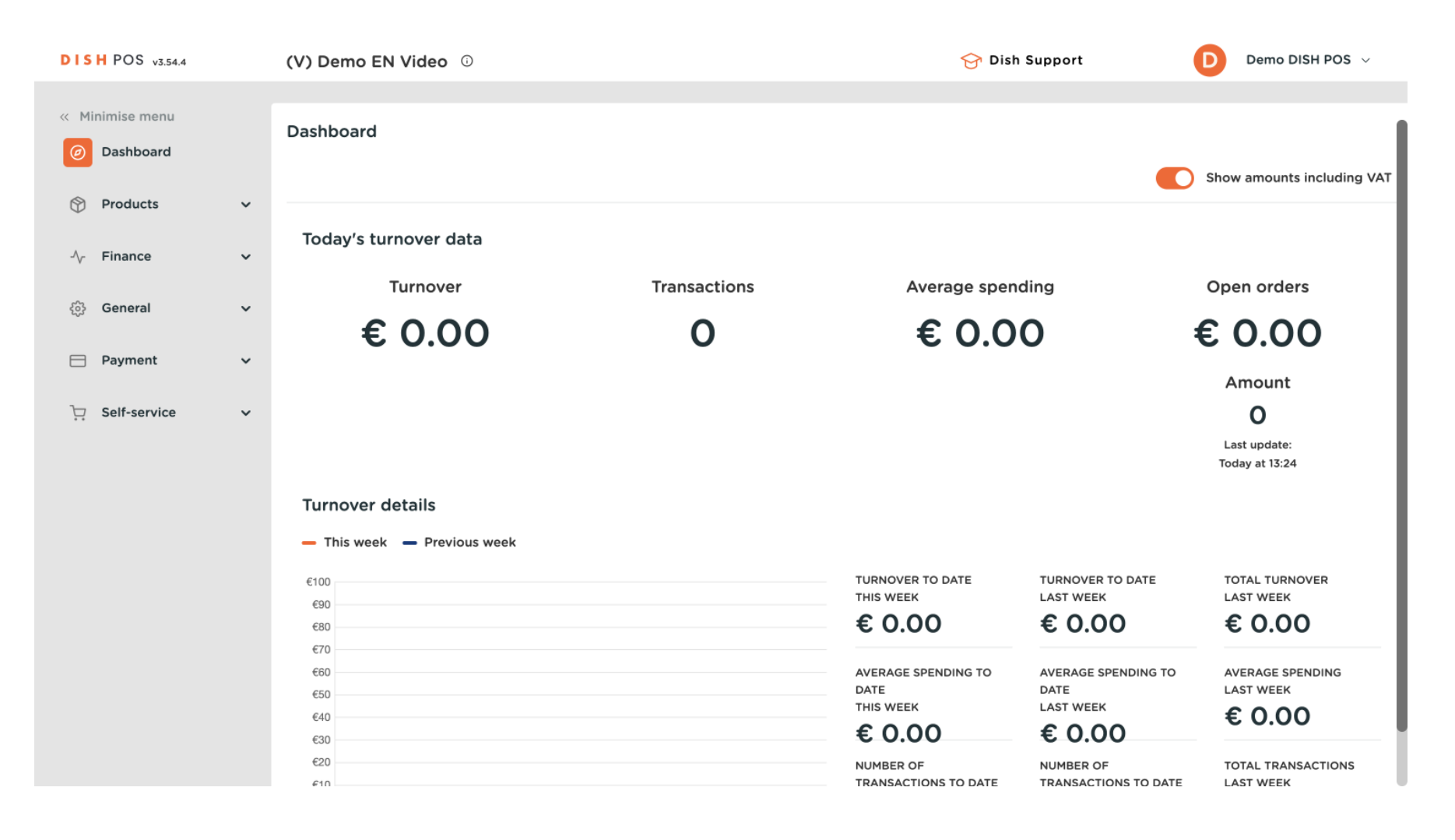

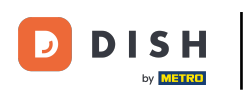

#### First, click on Products.

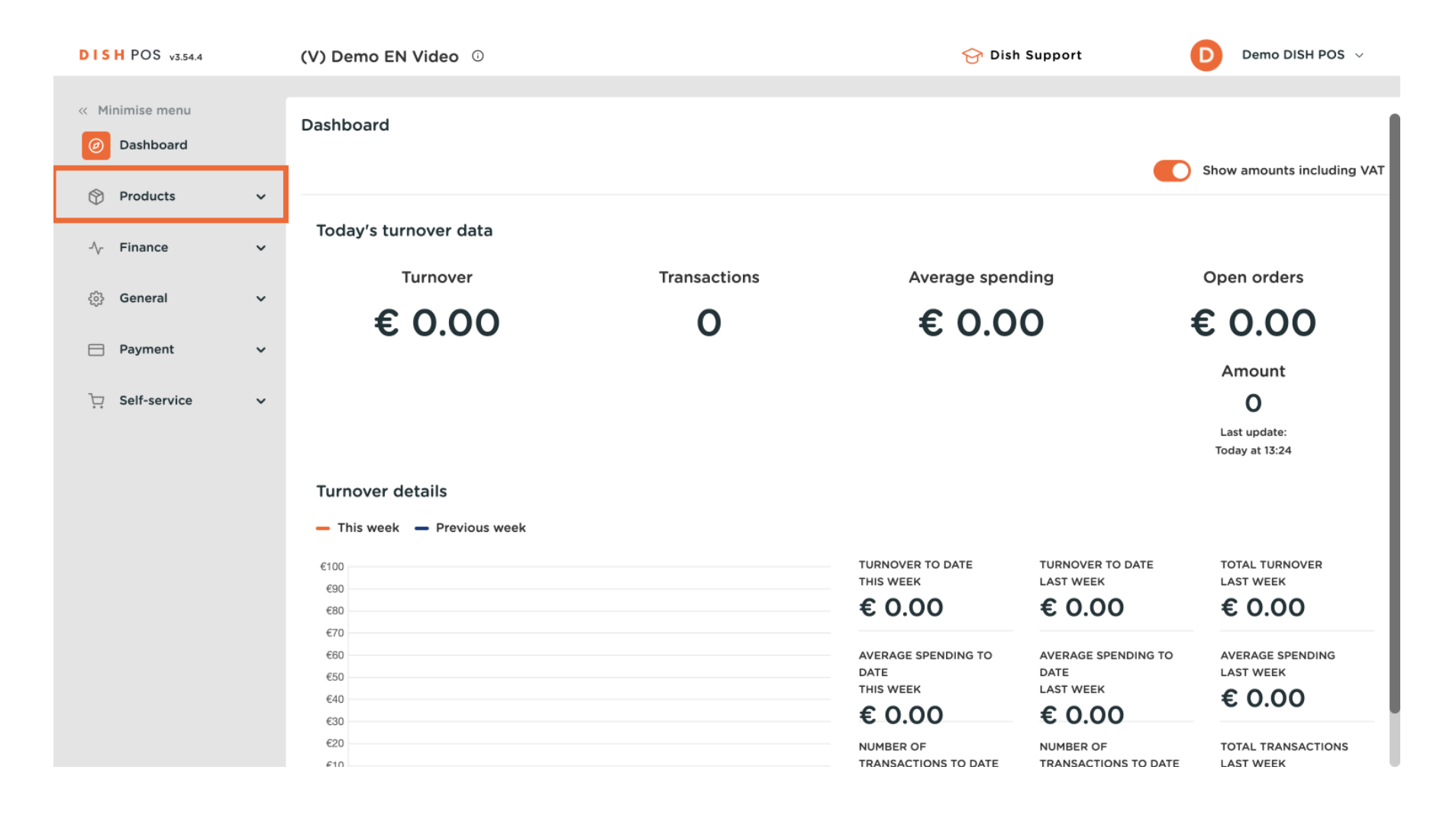

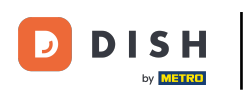

#### Then go to Products.

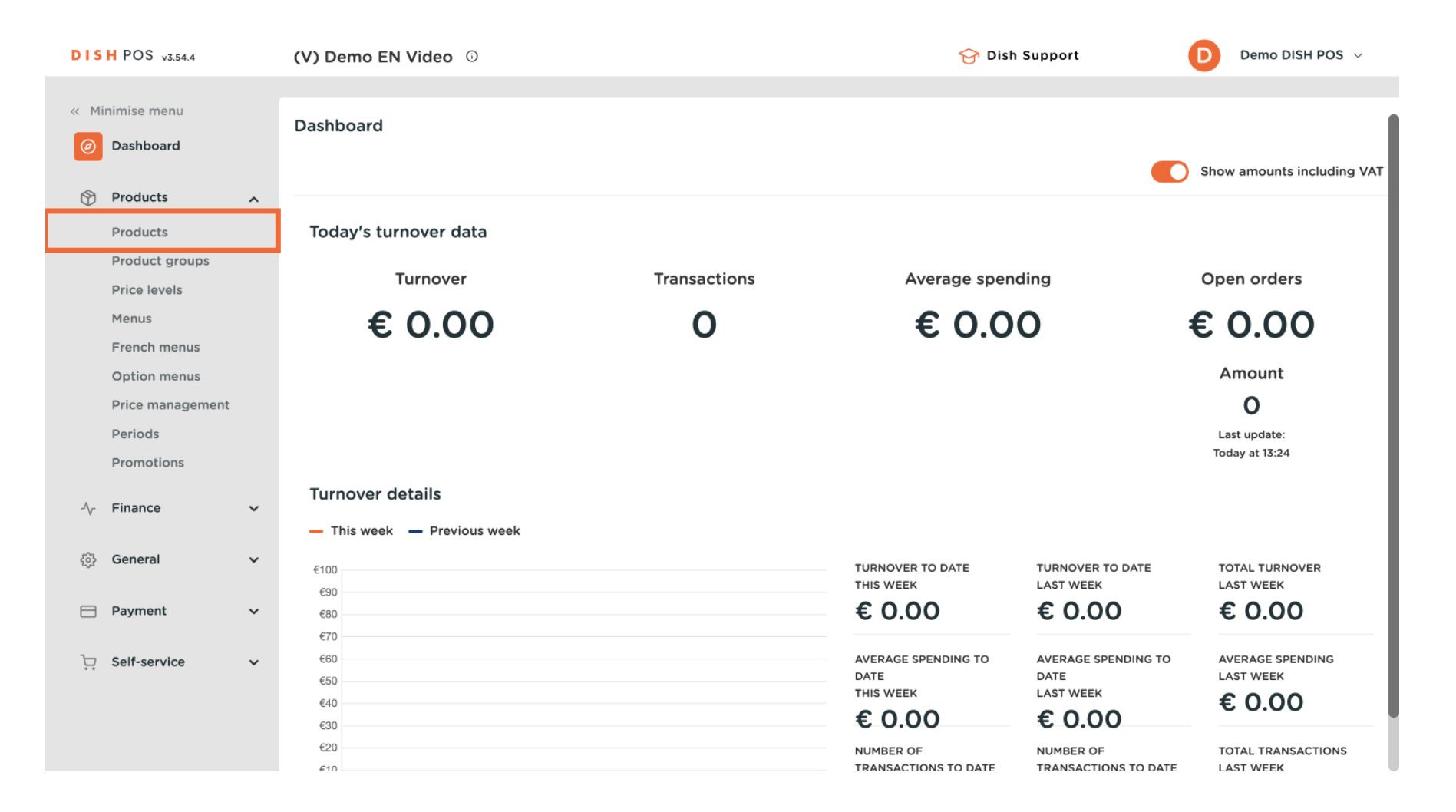

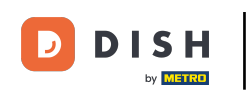

• To have a better overview of the production order of your articles, filter for Production Order with the Columns functions. To do so, click on Columns and select Production Order.

| DISH POS v3.54.4               | (V) Demo EN Video 0                                  | 😚 Dish Support                             | Demo DISH POS 🗸                      |
|--------------------------------|------------------------------------------------------|--------------------------------------------|--------------------------------------|
| « Minimise menu Ø Dashboard    | Products (176)<br>General Allergens                  |                                            |                                      |
| Products ^<br>Products         | Q Search Product All                                 | ✓     Show 50 ✓       Records     ♥ Filter | Jmns V + Add product                 |
| Product groups<br>Price levels | ID 🗘 🛛 Name 🗘                                        | - Pro                                      | nover categories                     |
| Menus<br>French menus          | 🥟 🖻 🌐 #188 3 course Menu                             |                                            | tion price                           |
| Option menus                   | 🥟 🖻 🌐 #200 3 course Menu (copy)                      | VAT                                        | r                                    |
| Price management<br>Periods    |                                                      | Pro     Opl                                | duction attributes                   |
| Promotions                     | 2 1 m #98 Amaretto Disaronno 2 1 m #68 Apple Juice ☑ |                                            | urse 100                             |
| √ Finance ✓                    | C 1 #119 Bacardi Blanco                              | Pro                                        | duction Order       argens       200 |
| ୍ଦ୍ରି General 🗸 🗸              | 🥟 🔂 🌐 #120 Bacardi Limon                             |                                            |                                      |
| 📄 Payment 🗸 🗸                  | 🥟 🔂 前 #99 Baileys                                    |                                            |                                      |
| ∵ Self-service ✓               | 🧷 🔂 前 #78 Ballantines                                |                                            |                                      |
|                                | 🧷 🖻 前 #14 Bearnaise Steak And Fries                  |                                            | 100                                  |
|                                |                                                      | 1 2 3 4 >                                  |                                      |

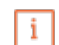

D

DISH

by METRO

## You now only see the column Production Order and the numbers of the corresponding order number. Note: The product with the lowest number will be listed first on the production ticket/screen.

| DISH POS v3.54.4                                               | (V) Demo EN Video 0                                                                                                    |                    |
|----------------------------------------------------------------|----------------------------------------------------------------------------------------------------|--------------------|
| <ul><li>« Minimise menu</li><li>(<i>P</i>) Dashboard</li></ul> | Products (176)<br>General Allergens                                                                                                    |                    |
| Products  Product groups                                       | Q Search Product All V III Show 50 Records                                                                                                    | Y Filter           |
| Price levels<br>Menus                                          | ID ≎         Name ≎                                                                                                    | Production Order 🗘 |
| French menus<br>Option menus<br>Price management               | □         #200         3 course Menu (copy)             □         #156         7-Up ⊠                                                                                                    |                    |
| Periods<br>Promotions                                          | C 🛱 #98 Amaretto Disaronno                                                                                                    | 1                  |
| ിү Finance ✓                                                   | Image: Weight and State State     Image: Weight and State     Image: Weight and State       Image: Weight and State     Image: Weight and State     Image: Weight and State       Image: Weight and State     Image: Weight and State     Image: Weight and State       Image:                                                                                                    | 200                |
| E Payment V                                                    | Im         #120         Bacardi Limon              Im         #99         Baileys                                                                                                    |                    |
| ∵ Self-service ✓                                               | Image: market with the second second seco | 100                |
|                                                                |                                                                                                    |                    |

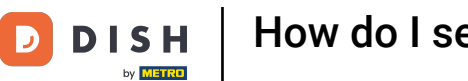

# If you want to adjust the production order of a specific product group, click on Filter.

| DISH POS v3.54.4                                          | (V) Demo EN Video 0                                                                                                    | 😚 Dish Support 🛛 🕖                          | Demo DISH POS $\lor$ |
|-----------------------------------------------------------|----------------------------------------------------------------------------------------------------|---------------------------------------------|----------------------|
| « Minimise menu Ø Dashboard                               | Products (176)<br>General Allergens                                                                                                    |                                             |                      |
| Products A                                                | Q Search Product All group                                                                                                    | Y Show 50 √<br>Records Y Filter ⊗ Columns √ | + Add product        |
| Product groups<br>Price levels                            | ID 🗘 Name 🗘                                                                                                    |                                             | Production Order 🗘   |
| Menus<br>French menus<br>Option menus<br>Price management | C       III       #188       3 course Menu          C       III       #200       3 course Menu (copy)          C       III       #156       7-Up ⊠ |                                             |                      |
| Periods<br>Promotions                                     | 🥟 🖻 🌐 #98 Amaretto Disaronno                                                                                                    |                                             | 1                    |
| -√- Finance ✓                                             | <ul> <li>C 前 #68 Apple Juice 図</li> <li>C 前 #119 Bacardi Blanco</li> </ul>                                                                         |                                             | 100                  |
| ණී General ✓                                              | 7 1 m #120 Bacardi Limon                                                                                                    |                                             |                      |
| Payment ~                                                 | 🖉 🖻 🕅 #99 Baileys                                                                                                    |                                             |                      |
| ∵ Self-service ✓                                          | 🥟 🖻 🏛 #78 Ballantines                                                                                                    |                                             |                      |
|                                                           | 🖉 🖻 🖩 #14 Bearnaise Steak And Fries                                                                                                    |                                             | 100                  |
|                                                           |                                                                                                    | 1 2 3 4 >                                   |                      |

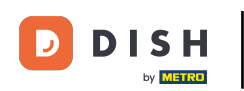

# • Then select the product groups you want to adjust.

| DISH POS v3.54.4              |   | Filter products       |   |                     | $\otimes$     |
|-------------------------------|---|-----------------------|---|---------------------|---------------|
| « Minimise menu               |   |                       |   |                     |               |
| <ul> <li>Dashboard</li> </ul> |   | Prices/VAT            | ~ | Product groups      | ~             |
| Products                      | ^ | Search                | ~ | None                | Ū             |
| Products<br>Product groups    |   | Production attributes | ~ | ∨ □ Drinks          |               |
| Price levels                  |   |                       |   | ✓ □ Food            |               |
| Menus                         |   | Allergens             | ~ | ✓ ☐ Miscellaneous   |               |
| French menus                  |   |                       |   | V 🗌 Kiosk           |               |
| Option menus                  |   |                       |   |                     |               |
| Price management              |   |                       |   | Order Aggregator    |               |
| Periods                       |   |                       |   |                     |               |
| Promotions                    |   |                       |   | Turnover categories | ^             |
| - Finance                     | ~ |                       |   | Option menus        | ^             |
| ô子 General                    | ~ |                       |   | Courses             | ^             |
| 📄 Payment                     | ~ |                       |   |                     |               |
| ្រុ Self-service              | ~ |                       |   |                     |               |
|                               |   | Cancel                |   | Clear filters       | Apply filters |

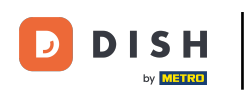

# • And click on Apply filters.

| DISH POS v3.54.4                                     |   | Filter products       |   |                                                        |                   | $\otimes$  |
|------------------------------------------------------|---|-----------------------|---|--------------------------------------------------------|-------------------|------------|
| <ul> <li>Minimise menu</li> <li>Dashboard</li> </ul> |   | Prices/VAT            | ~ | Product groups                                         |                   | ~          |
| Products                                             | ^ | Search                | ~ | None                                                   |                   | Ē          |
| Product groups                                       |   | Production attributes | ~ | Orinks     Food                                        |                   |            |
| Menus<br>French menus                                |   | Allergens             | ~ | ✓ ☐ Miscellaneous                                      |                   |            |
| Option menus<br>Price management                     |   |                       |   | <ul><li>✓ ☐ Kiosk</li><li>☐ Order Aggregator</li></ul> |                   |            |
| Periods<br>Promotions                                |   |                       |   | Turnover categories                                    |                   | ^          |
| $\sim$ Finance                                       | ~ |                       |   | Option menus                                           |                   | ^          |
| ණු General                                           | ~ |                       |   | Courses                                                |                   | ^          |
| Payment                                              | × |                       |   |                                                        |                   |            |
|                                                      | Ť |                       |   |                                                        |                   |            |
|                                                      |   | Cancel                |   |                                                        | Clear filters App | ly filters |

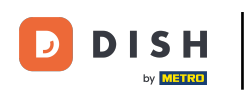

To now add a production order, click into the field under the column Production order of the respective product.

| DISH POS v3.54.4                                                                   | (V) Demo EN Video 0                                                                                                    | 😚 Dish Support            | Demo DISH POS 🗸                       |
|------------------------------------------------------------------------------------|----------------------------------------------------------------------------------------------------|---------------------------|---------------------------------------|
| « Minimise menu Ø Dashboard                                                        | Products (107)<br>General Allergens                                                                                                    |                           |                                       |
| Products       Products       Product groups       Price levels                    | Q Search     Product group     Drinks, Hot Drink       SELECTED FILTERS (1)     Product groups = Drinks, Hot Drinks, Special Control                              | $ffees, Tea, Soft \times$ | + Add product                         |
| Menus<br>French menus<br>Option menus<br>Price management<br>Periods<br>Promotions | ID ↓     Name ↓       ID ↓     Name ↓       ID ↓     #98       Amaretto Disaronno       ID ↓     #68       Apple Juice ☑       Im     #119       Bacardi Blanco   |                           | Production Order 🗘<br>1<br>100<br>200 |
| $\sim$ Finance $\checkmark$                                                        | C 1 120 Bacardi Limon                                                                                                    |                           |                                       |
| දිහි General 🗸                                                                     | 🖉 🔂 🗊 #99 Baileys                                                                                                    |                           |                                       |
| 🗁 Payment 🗸 🗸                                                                      |                                                                                                    |                           |                                       |
| ਼ੇਸ਼ Self-service 🗸                                                                | C         Im         #40         Bête. Café           C         Im         #76         Bok Beer (seasonal)           C         Im         #112         Bombay Gin |                           |                                       |

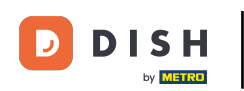

# • And enter the order number in the respective text field.

| (V) Demo EN Video 🛈                                                 | 😚 Dish Support                                                                                                    | Demo DISH POS 🗸                                                                                                    |
|---------------------------------------------------------------------|----------------------------------------------------------------------------------------------------|----------------------------------------------------------------------------------------------------|
| Products (107)<br>General Allergens                                 |                                                                                                    |                                                                                                    |
| Q Search Product Drinks, Hot Drink                                  | s, ♥ := Show 50 ♥<br>Records ♥ Filter                                                                                                    | <ul><li>✓ + Add product</li></ul>                                                                                                    |
| SELECTED FILTERS (1) Product groups Drinks, Hot Drinks, Special Col | ffees, Tea, Soft 🗙                                                                                                    |                                                                                                    |
| ID 🗘 🛛 Name 🗘                                                       |                                                                                                    | Production Order 🗘                                                                                                    |
| 🥜 🖻 前 #98 Amaretto Disaronno                                        |                                                                                                    | 1                                                                                                    |
| 🥜 🔁 🗊 #68 Apple Juice 🛛                                             |                                                                                                    | 100                                                                                                    |
| 🥟 🖻 🛱 #119 Bacardi Blanco                                           |                                                                                                    | 200                                                                                                    |
| 🥟 🖻 🛱 #120 Bacardi Limon                                            |                                                                                                    |                                                                                                    |
| 🖉 🔂 前 #99 Baileys                                                   |                                                                                                    |                                                                                                    |
| 🖉 🔂 前 #78 Ballantines                                               |                                                                                                    |                                                                                                    |
| 🧷 🕞 前 #40 Bête. Café                                                |                                                                                                    |                                                                                                    |
| 🖉 🔂 前 #76 Bok Beer (seasonal)                                       |                                                                                                    |                                                                                                    |
| 🥖 🕞 前 #112 Bombay Gin                                               |                                                                                                    |                                                                                                    |
|                                                                     | (V) Demo EN Video ☉         Products (107)         General Allergens         Q Search       Product group         SELECTED FILTERS (1)       Product groups = Drinks, Hot Drinks, Special Color         ID ≎       Name ≎         ID ≎       Name ≎         ID ≎       Name ≎         ID ≎       Name ≎         ID ≎       Name ≎         ID ≎       Name ≎         ID ≎       Name ≎         ID ≎       Name ≎         ID ≎       Name ≎         ID ≎       Image: Color         ID ≎       Name €         ID ≎       Image: Color         ID ≎       Name €         ID ≎       Image: Color         ID ≎       Image: Color         ID ≎       Image: Color         ID ≎       Image: Color         ID ≎       Image: Color         ID ≎       Image: Color         ID ≎       Image: Color         ID ≎       Image: Color         ID ≎       Image: Color         ID ≎       Image: Color         Image: Color       Image: Color         Image: Color       Image: Color         Image: Color       Image: Color< | (V) Demo EN Video ○     Products (107)   General Allergens     Q Search   Product groups   Drinks, Hot Drinks, ∨   SELECTED FLITERS (1)   Product groups = Drinks, Hot Drinks, Special Coffees, Tea, Soft ⊗     ID ○   Name ○   ID ○   Name ○     ID ○   Name ○     ID ○   Name ○     ID ○   Name ○     ID ○   Name ○     ID ○   Name ○     ID ○   Name ○     ID ○   Name ○     ID ○   Name ○   ID ○   Name ○     ID ○   Name ○     ID ○     Name ○     ID ○   Name ○     ID ○   Name ○     ID ○   Name ○     ID ○   Name ○     ID ○   Name ○     ID ○   Name ○   ID ○   Name ○   ID ○   Name ○   ID ○   ID ○   Name ○   ID ○   ID ○   ID ○   ID ○   ID ○   ID ○   ID ○   ID ○   ID ○   ID ○   ID ○   ID ○ <t< td=""></t<> |

D

i

### That's it! You completed the tutorial and now know how to set up a production order.

| DISH POS v3.54.4                                          | (V) Demo EN Video 0                                                                                                    | 😚 Dish Support 🛛 Dem                                                                                           | o DISH POS $\!\!\!\!\!\!\!\!\!\!\!\!\!\!\!\!\!\!\!\!\!\!\!\!\!\!\!\!\!\!\!\!\!$ |
|-----------------------------------------------------------|----------------------------------------------------------------------------------------------------|----------------------------------------------------------------------------------------------------|---------------------------------------------------------------------------------|
| « Minimise menu Ø Dashboard                               | Products (107)<br>General Allergens                                                                                                    |                                                                                                    |                                                                                 |
| Products A<br>Products<br>Product groups                  | Q     Search       Product<br>group     Drinks, Hot Drinks       SELECTED FILTERS (1)     Product groups = Drinks, Hot Drinks, Special Coffee                                                                                                    | $s_{\mu}$ $\checkmark$ $\equiv$ Show 50 $\checkmark$ $\forall$ Filter $\odot$ Columns $\checkmark$ + A Records | Add product                                                                     |
| Menus<br>French menus<br>Option menus                     | ID $\diamond$ Name $\diamond$                                                                                                    | Pr                                                                                                    | roduction Order 🗘<br>0                                                          |
| Price management<br>Periods<br>Promotions                 | <ul> <li>✓      <li>✓       <li>✓       <li>✓       </li> <li>✓       </li> </li> <li>✓</li></li></li></li></li></li></li></li></li></li></li></li></li></li></li></li></li></li></li></li></li></li></li></li></li></li></li></li></li></li></li></li></li></li></li></li></li></li></li></li></li></li></li></li></li></li></li></li></ul>                                                                                                    |                                                                                                    | 100<br>200                                                                      |
| √ Finance v                                               | Co ii #120 Bacardi Limon     Co ii #99 Baileys                                                                                                    |                                                                                                    |                                                                                 |
| <ul> <li>□ Payment v</li> <li>□ Self-service v</li> </ul> | Image: Constraint of the second second se |                                                                                                    |                                                                                 |
|                                                           | C II #12 Bombay Gin                                                                                                    | 1 2 3 >                                                                                                    |                                                                                 |

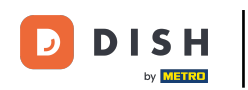

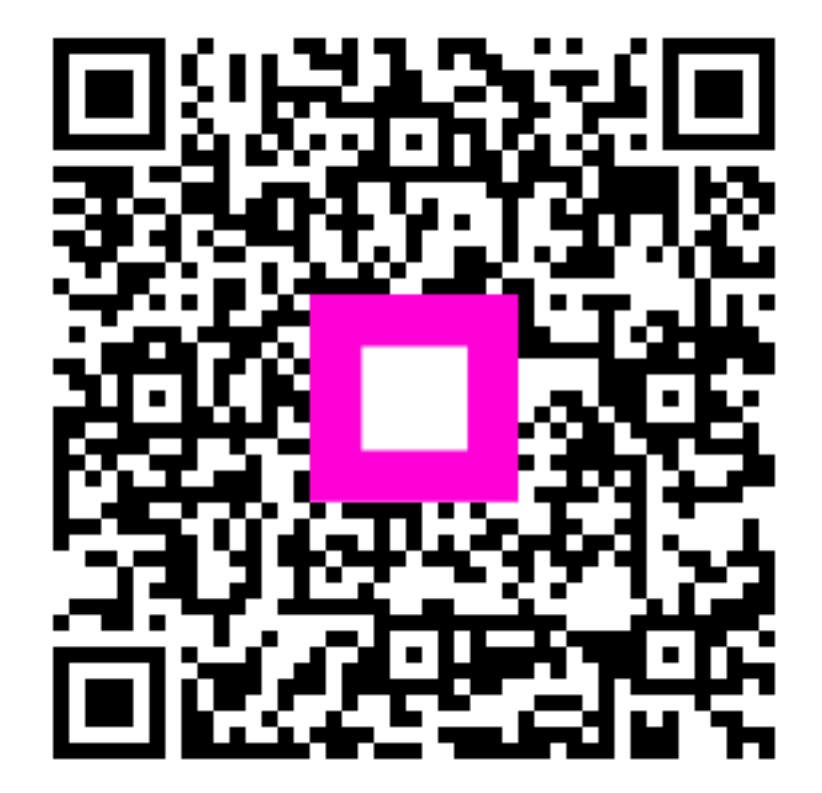

Scan to go to the interactive player